## Navigationsseddel

## Import af billeder

| Fase                 | Forklaring                                                                   | Navigation                                                                                                    |
|----------------------|------------------------------------------------------------------------------|----------------------------------------------------------------------------------------------------|
| Åbn en ny Flash Film | Åbn programmet, vælg symbolet ud for<br>ActionsScript 3.0                    | Create New                                                                                                    |
| Navgiv laget         | Dobbeltklik på det tomme lag på navnet<br>Layer 1, og omdøb det til baggrund | 🦛 🗲 Scene 1                                                                                                    |
| Importér billede     | Vælg File > Import > Import to Library. Hent<br>billedet blomst.jpg          | Revert Import   Import Import to Stage   Ctrl+R   Export Import to Ubrary   Open External Library Ctrl+Shift+O   Publish Settings Import Video |
| Placér billede       | Træk billedet ind på Stage fra Libray                                        | LIBRARY                                                                                                    |
| Arkivér              | Arkivér filmen som sommerfugl.fla                                            |                                                                                                    |
| Eksportér filmen     | Vælg Ctrl+Enter                                                              |                                                                                                    |

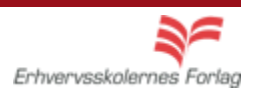